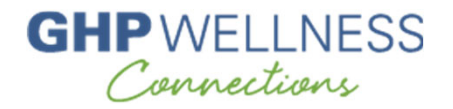

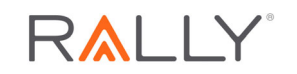

# **Rally Registration Tutorial**

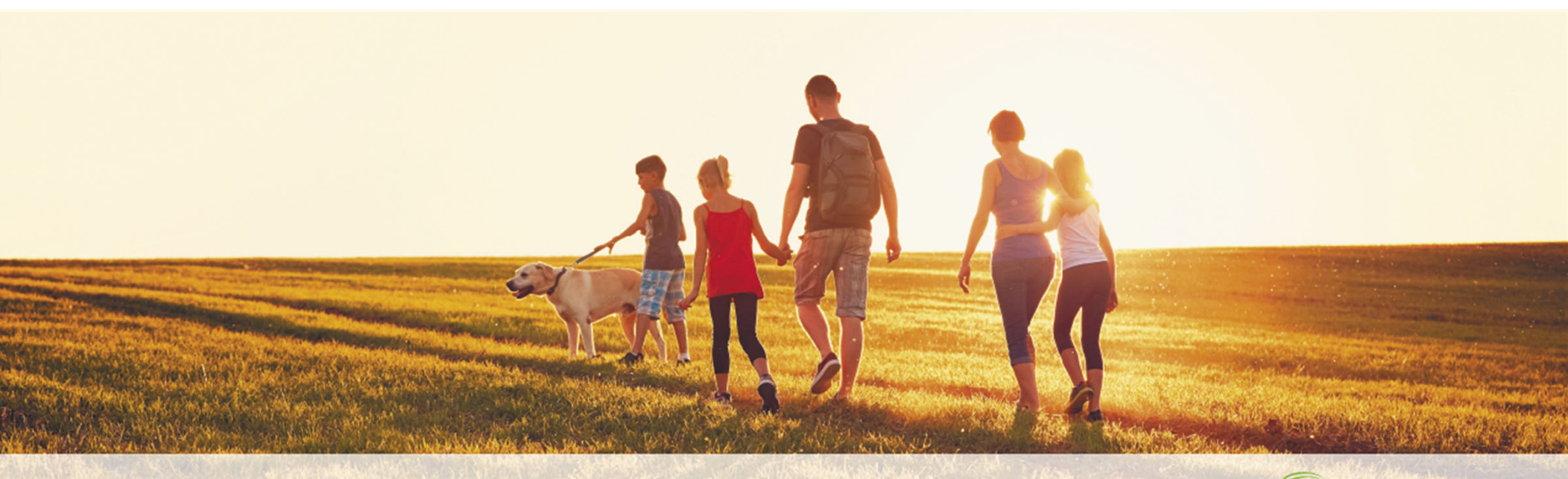

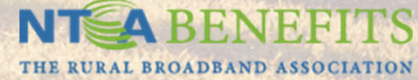

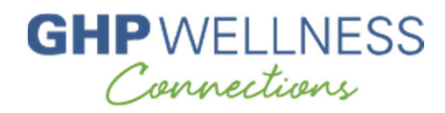

### **Mobile Registration**

Mobile Registration

- To register for Rally, new users will download the Rally app from the app store.
- On the welcome screen, the user will tap **Register for a Rally Account**.
- After tapping Register for a Rally Account, the user will be asked for a mobile code, which is NTCA
- Then the user will be directed to a mobilefriendly browser to complete the registration steps.

|                              | н - АТАТ WI-FI 🗢 11-22 АМ 259-8_                                                  |  |  |  |
|------------------------------|-----------------------------------------------------------------------------------|--|--|--|
|                              | Cancel Create Account                                                             |  |  |  |
| Welcome to Rally®            | We just need some info<br>to get started.                                         |  |  |  |
|                              | What's your Rally®<br>Mobile Code?                                                |  |  |  |
|                              | Rally Mobile Code                                                                 |  |  |  |
| Log in                       | ·                                                                                 |  |  |  |
| or                           | Don't know your code? Check the email or<br>wherever you first heard about Rally. |  |  |  |
| Register for a Rally Account | 2                                                                                 |  |  |  |
|                              | Continue                                                                          |  |  |  |

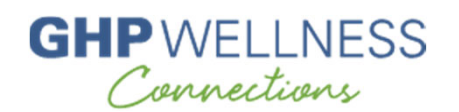

Step 1: Navigate to <u>www.ntca.org/ghpwellnessconnections</u>. You should see the GHP Wellness Connections logo at the bottom of the page; if not, you're in the wrong place!

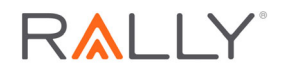

OR on your cell phone, you can download the Rally Health app and register with mobile code NTCA

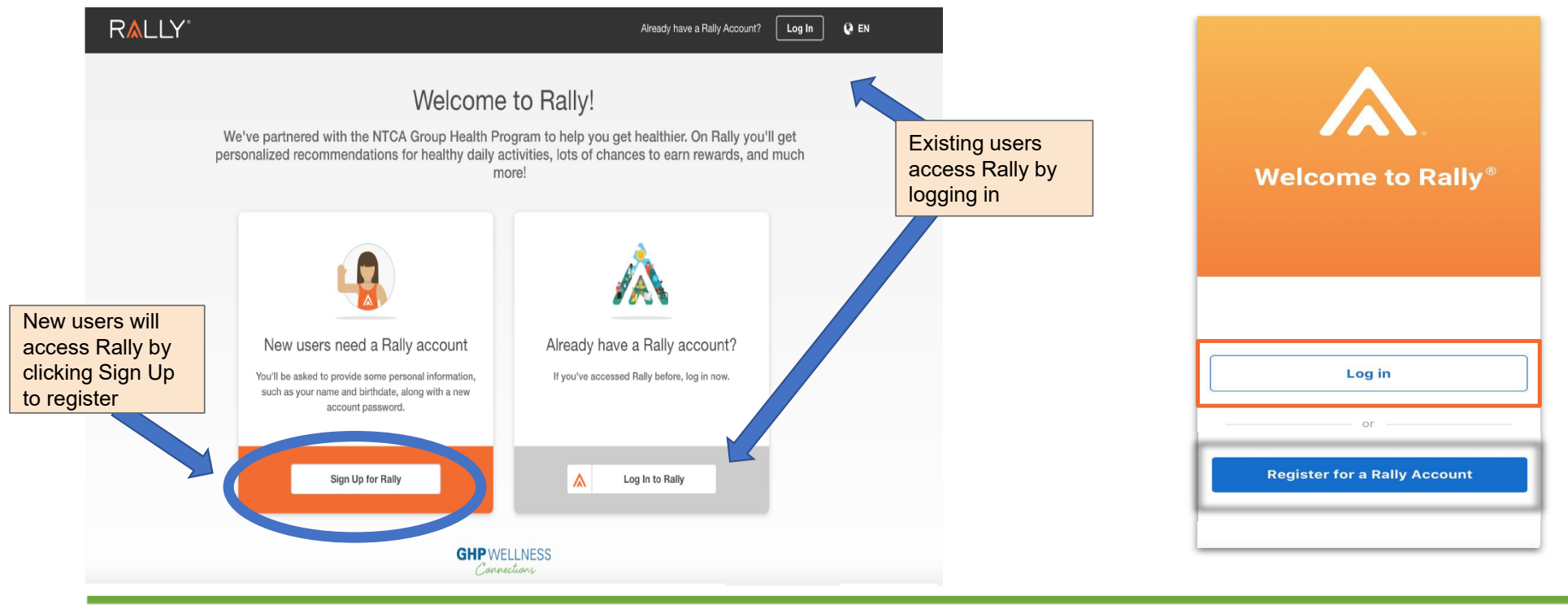

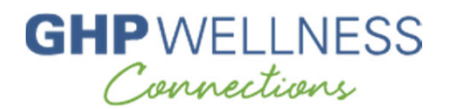

Step 2: Enter your first and last name **exactly as shown on your GHP ID card** (spouses enter name used in GHP medical enrollment), your DOB, and your email address before clicking Continue. If you have previously used Rally *with a different company*, you must register using a different email address.

|                       |          | Already have a Rally account? | Log In 🚱 EN                                                                                                |
|-----------------------|----------|-------------------------------|----------------------------------------------------------------------------------------------------|
|                       |          |                               |                                                                                                    |
|                       |          |                               |                                                                                                    |
| We're glad you'r      | e here!  |                               |                                                                                                    |
| Get started with some | basics.  |                               |                                                                                                    |
| First Name            | ā        |                               |                                                                                                    |
| Last Name             |          |                               |                                                                                                    |
| Date of Birth         |          |                               |                                                                                                    |
| Email                 |          |                               |                                                                                                    |
|                       |          | GHP                           | NELLNESS<br>nnections                                                                                      |
| Continue              |          |                               |                                                                                                    |
|                       | Continue | Contered                      | Image: Control         Image: Control         Image: Control         Image: Control         Image: Control |

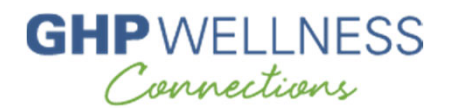

Step 3: Enter the full 12-digit GHP member ID shown on ID card. Spouses of a GHP participant use same ID as GHP participant. Click Continue.

| RALLY .                                                                                                 | Already have a Rally account? | Log In      | (9 EN |
|----------------------------------------------------------------------------------------------------|-------------------------------|-------------|-------|
|                                                                                                    |                               |             |       |
|                                                                                                    |                               |             |       |
| Let's get you to the right experience                                                                   |                               |             |       |
| We need a bit more info.                                                                                |                               |             |       |
| GHP Member ID                                                                                           |                               |             |       |
| Enter the name on your NTCA C4-97-80 card. Spourse, enter<br>name used in your C4-97 medical enrolment. |                               |             |       |
|                                                                                                    |                               |             |       |
|                                                                                                    |                               |             |       |
|                                                                                                    |                               |             |       |
|                                                                                                    | GHP                           | WELLNE      | SS    |
|                                                                                                    | Co                            | propertions |       |
| Continue                                                                                                |                               |             |       |
|                                                                                                    |                               |             |       |

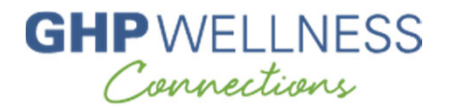

Step 4: Click Continue to proceed with the enrollment.

| RALLY |                                                                                        | Already have a Rally account? Log In 🚷 EN |
|-------|----------------------------------------------------------------------------------------|-------------------------------------------|
|       |                                                                                        |                                           |
|       | OK, a few more items to set up your ac                                                 | count                                     |
|       |                                                                                        |                                           |
|       |                                                                                        |                                           |
|       |                                                                                        |                                           |
|       |                                                                                        |                                           |
|       |                                                                                        |                                           |
|       |                                                                                        |                                           |
|       | Continue                                                                               |                                           |
|       | Support   Terms   Privacy   Accessibility © 2020 Raly Health, Inc. All Rights Reserved | 1                                         |

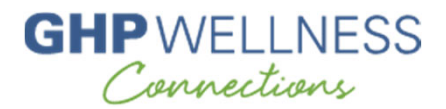

#### Step 5: Create a password and check the box to agree to terms of service and privacy policy.

| R▲LLY <sup>™</sup> |                                                                                                    | Already have a Rally account? | og In 🚷 EN |
|--------------------|----------------------------------------------------------------------------------------------------|-------------------------------|------------|
|                    |                                                                                                    |                               |            |
|                    | Let's finalize your account                                                                                                    |                               |            |
|                    | Time to choose a password and check a box.                                                                                                    |                               |            |
|                    | Password                                                                                                    |                               |            |
|                    | Confirm Plassword                                                                                                    |                               |            |
|                    | Between 8 and 50 characters<br>Uppercase letter [Lowercase letter] Number<br>Symbol (I@#St6^&*()-=+\()[];/?.><)<br>I agree with the Terms of Service and Phacy<br>Perfor |                               |            |
|                    | Terms of Service   Privacy Policy                                                                                                    |                               |            |
|                    |                                                                                                    |                               |            |
|                    | Continue                                                                                                    |                               |            |
|                    | Support   Terms   Privacy   Accessibility © 2020 Rally Health, Inc. All Rights Reserved                                                                                  |                               |            |

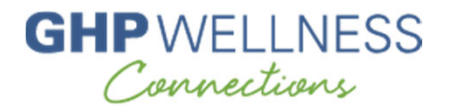

#### Step 6: Click Continue to proceed.

| R≜LLY <sup>™</sup> |                                                                                        | () en |
|--------------------|----------------------------------------------------------------------------------------|-------|
|                    |                                                                                        |       |
|                    | Your account is all set up!                                                            |       |
|                    |                                                                                        |       |
|                    |                                                                                        |       |
|                    |                                                                                        |       |
|                    |                                                                                        |       |
|                    |                                                                                        |       |
|                    | Continue                                                                               |       |
|                    | Support   Terms   Privacy   Accessibility © 2020 Rely Health, Inc. All Rights Reserved |       |

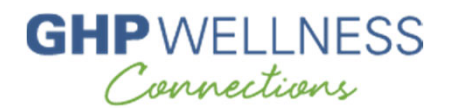

Step 7: Pick an avatar from the selection of images and a unique username not containing your name or other identifying information.

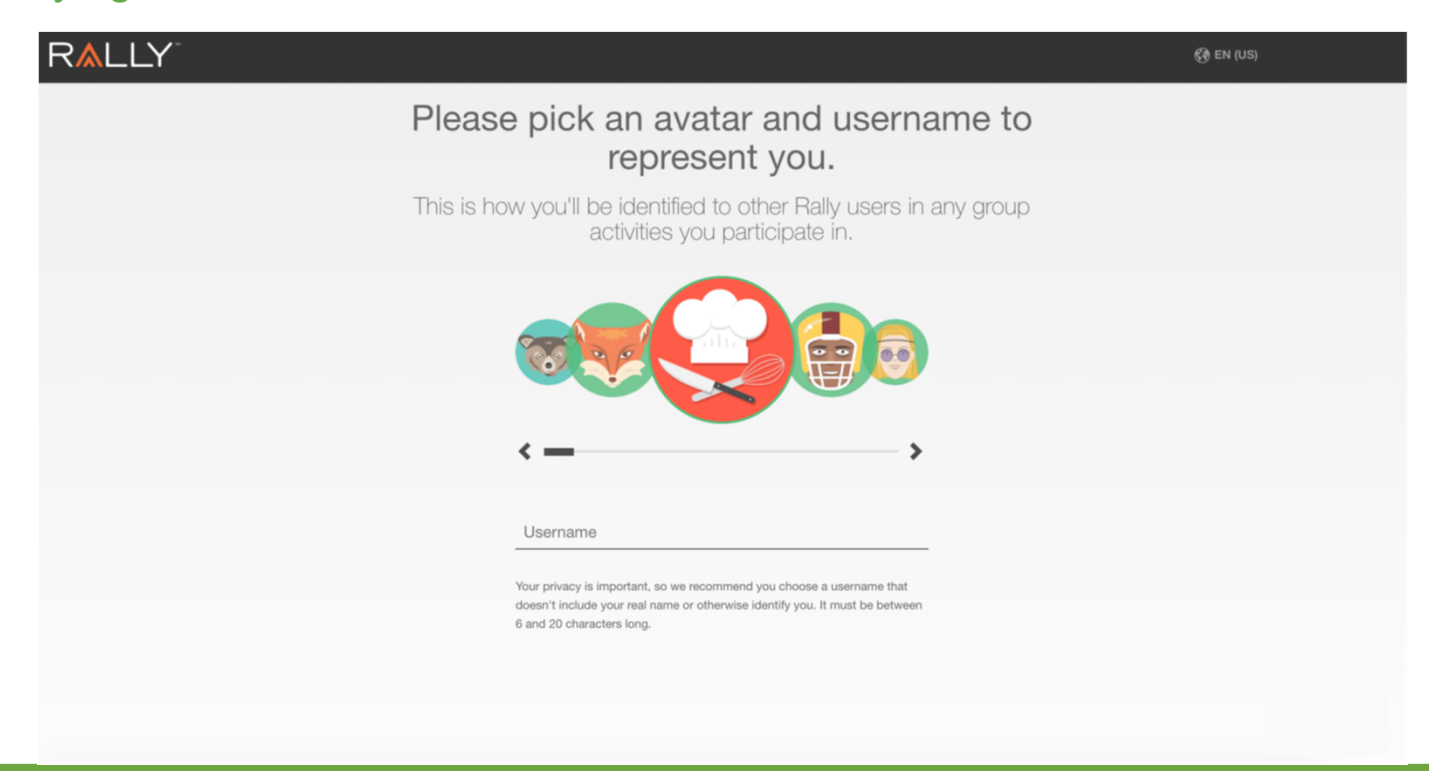

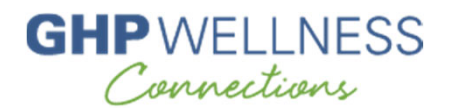

Step 8: First-time users will be prompted to take the health survey to determine Health Score and activity recommendations. You can also skip it by selecting "Not Now."

| R∧LLY <sup>-</sup>                                       | Not Now+                                                                                                    | G FNBRWAYVNQGT 🔹 🚱 EN                                                                                |
|----------------------------------------------------------|----------------------------------------------------------------------------------------------------|----------------------------------------------------------------------------------------------------|
|                                                          | ?<br>?<br>?                                                                                                    |                                                                                                    |
|                                                          | Ready to Start the Health                                                                                                    | n Survey?                                                                                            |
| We'd I                                                   | ike to ask you some simple questions about your<br>help us personalize your Rally exp                                                                                                    | r medical history and health to<br>perience.                                                         |
| How do<br>We'll first<br>medical<br>sleep, a<br>Our foct | I get started?<br>I get to know you with a quick and easy health survey. We'll ask for si<br>history and health – for example, your blood pressure and cholestero<br>nd whether you have asthma or other conditions.<br>us is on you, so we won't ask about your family medical history or for | imple information about your personal<br>I levels, how much you exercise and<br>genetic information. |
| lf you<br>fr                                             | J agree, select "Continue" to get started. Users under 18 n<br>om their parent or guardian. You can skip the medical port                                                                                                    | nay only consent with permission<br>tion of the survey if you prefer.                                |
|                                                          | Continue                                                                                                    |                                                                                                    |

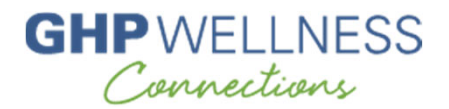

#### Step 9: Survey complete

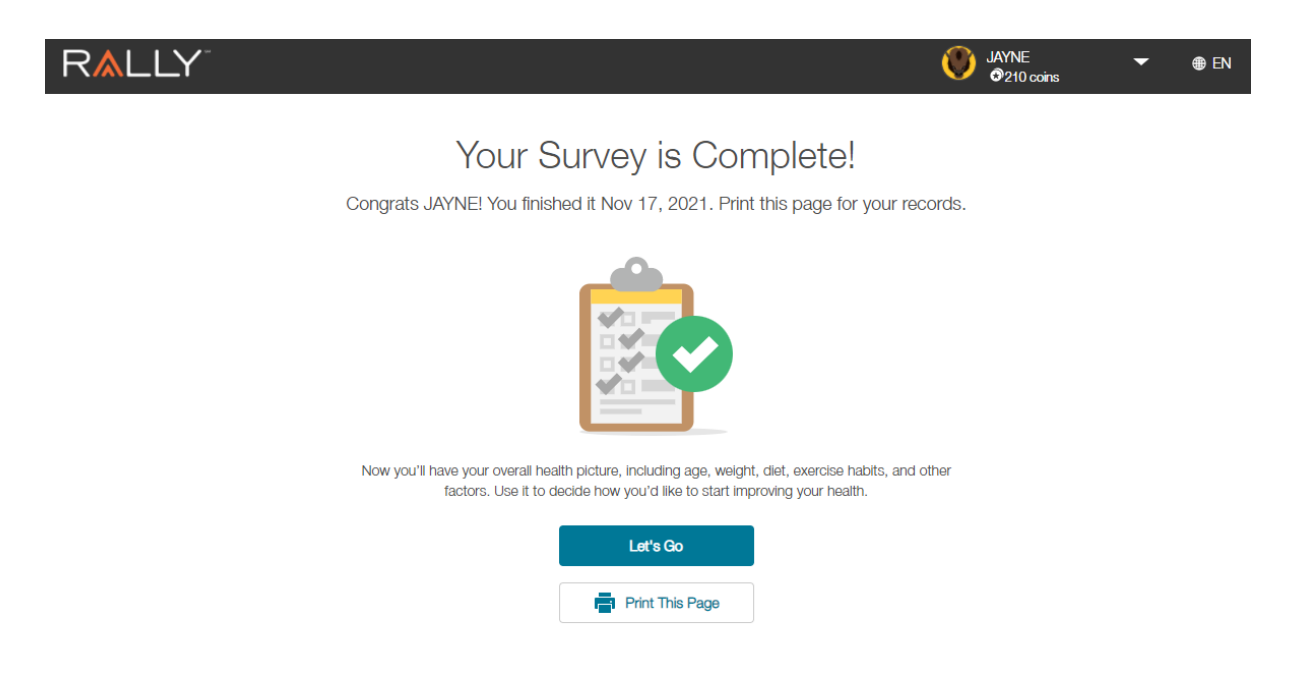

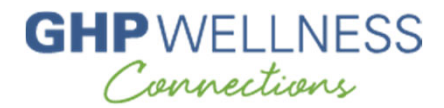

#### Step 10: Receive your Rally Health Score

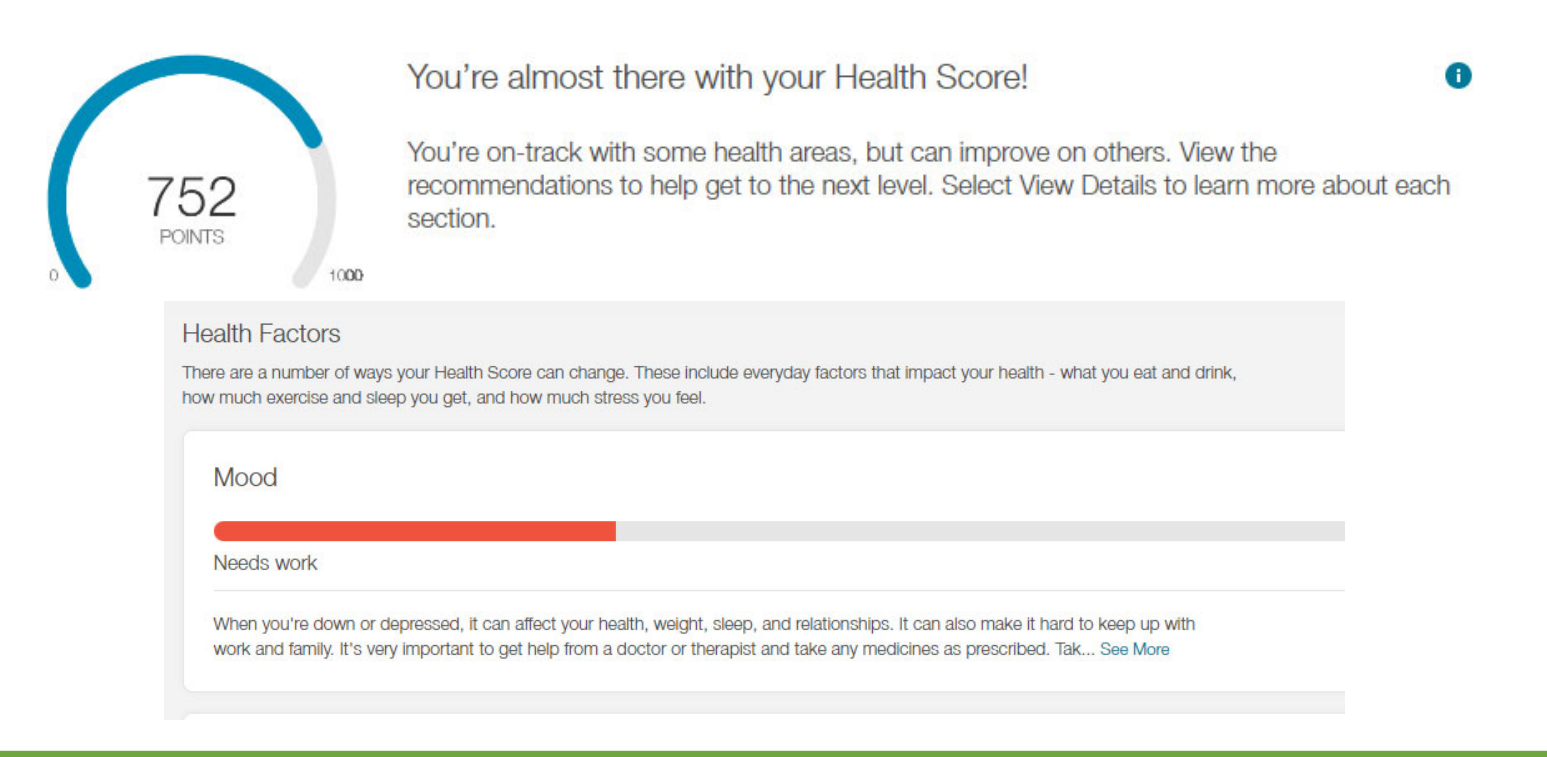

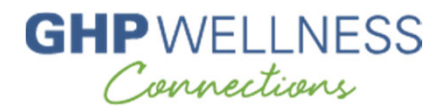

#### Step 11: Explore the Rally portal, starting with the Home page – note the different tabs at the top

| R▲LLY®                                                         |                                                          |                                                                                                    |                                          |
|----------------------------------------------------------------|----------------------------------------------------------|----------------------------------------------------------------------------------------------------|------------------------------------------|
| Home                                                           | Activities                                               | Rewards                                                                                                    | Benefits                                 |
| وَنَعْنَا <b>You're almost there.</b> Finish yo                | our Health Survey for appeated recommer                  | ndations                                                                                                    | Finish Survey                            |
| Hi, Fnshekzfayxz!<br>All the wellness resources and benefits p | rovided by your employer can be found here               | э.                                                                                                    | GHP WELLNESS<br>Corrections              |
| Your Rewards Program                                           | Missing a reward?                                        | Spotlight                                                                                                    | 1 of 8   < >                             |
| Dollars<br>\$0 of \$150<br>View Your Program                   | Real Appeal<br>\$150 Gift Card Credit<br>Ends 11/30/2022 | The Doc is Always in With Telaco<br>Teladoc can connect you to a behavioral healt<br>extra help by web, phone or mobile app 24/7/3<br>Connect Now | doc<br>h clinician when you need<br>365. |

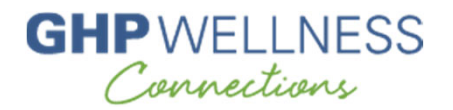

#### Step 11: Home page continued

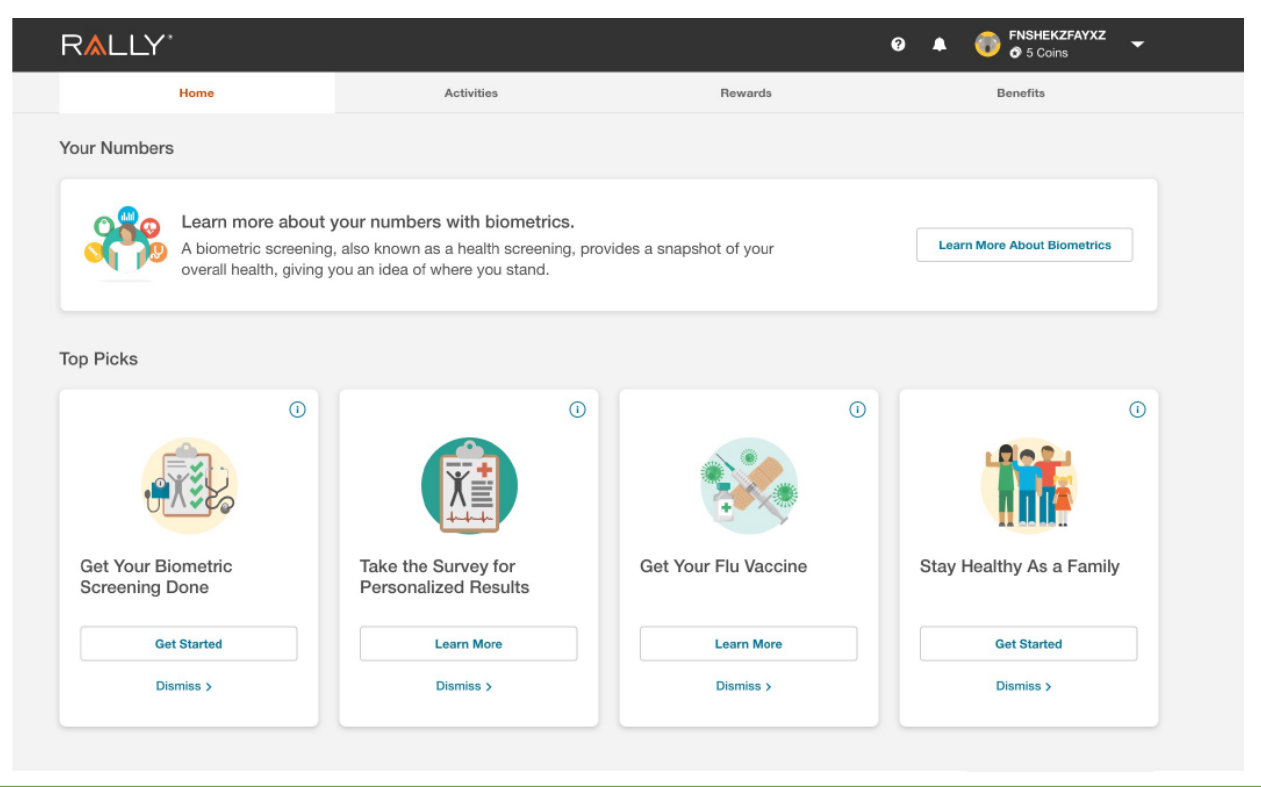

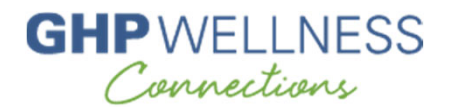

Step 12: The Activities page is where you'll find activities specific to you, and you can also browse through Missions, Challenges, and Communities

| Home                                      |                                             | Activities |            | Hewards                                                                                                    | Derients                                       |
|-------------------------------------------|---------------------------------------------|------------|------------|----------------------------------------------------------------------------------------------------|------------------------------------------------|
| Your Activities                           | Staying Well & Covid-19                     | Missions   | Challenges | Communities                                                                                                    |                                                |
| In Progres                                | ss 🛈                                        |            |            | Your Health                                                                                                    |                                                |
| Filter by<br>Mood G<br>Improv<br>Complete | Challenges Missions<br>Goal<br>re Your Mood | Programs   | -          | Go to Health Profile to view your over<br>Plus, you'll find lifestyle support an<br>suggestions.                 | all health picture.<br>d health care           |
| <u></u><br>O                              |                                             |            |            | Go to Health Profile>                                                                                            |                                                |
| PRC<br>Hap                                | OGRAM<br>opiness                            | Q          |            | Next Steps •                                                                                                    |                                                |
| Curre<br>Sign                             | int Milestone<br>up for Happiness.          | Sign up 🛃  |            | Get Your Biometric Screeni<br>Biometric screenings are simple tests y<br>do to check your overall wellness. Scho | ng Done<br>rour doctor can<br>edule one today! |
| solo mis<br>Write a                       | ision<br>a to-do list                       |            | <b></b>    | Get Started                                                                                                    |                                                |
|                                           |                                             |            |            |                                                                                                    |                                                |

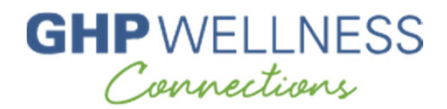

#### Step 13: Navigate to the Missions tab to see all available Missions as well as your chosen Missions

| YOUR ACTIVITIES       STAYING WELL & COMMUNITIES         DESISIONS         Browse All       My Missions         VIENAUM       My Missions                                                                                                    | YOUR ACTIVITIES STAYING WELL & COVID-19                                                                                                    |          |            |             |  |
|----------------------------------------------------------------------------------------------------|----------------------------------------------------------------------------------------------------|----------|------------|-------------|--|
| <section-header>         Browse AI       My Missions         Image: Constraint of the state of the state o</section-header> |                                                                                                    | MISSIONS | CHALLENGES | COMMUNITIES |  |
| Browse AI       My Missions         Image: Constraint of the state of the state of                                          | lissions                                                                                                    |          |            |             |  |
| Joined         If you're feeling overwhelmed or         andous, try writing a to-do list. It may         help you manage those worries about         al the things you need to do.                                                                                                    | Browse All My Missions                                                                                                    |          |            |             |  |
| If you're feeling overwhelmed or<br>anxious, try writing a to-do list. It may<br>help you manage those worries about<br>all the things you need to do.                                                                                                    | Joined                                                                                                    |          |            |             |  |
|                                                                                                    | you're feeling overwhelmed or<br>wous, try writing a to-do list. It may<br>βp you manage those worries about<br>the things you need to do. |          |            |             |  |

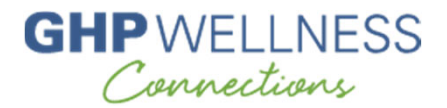

#### Step 13 continued: You can sort Missions by specific category for easy selection

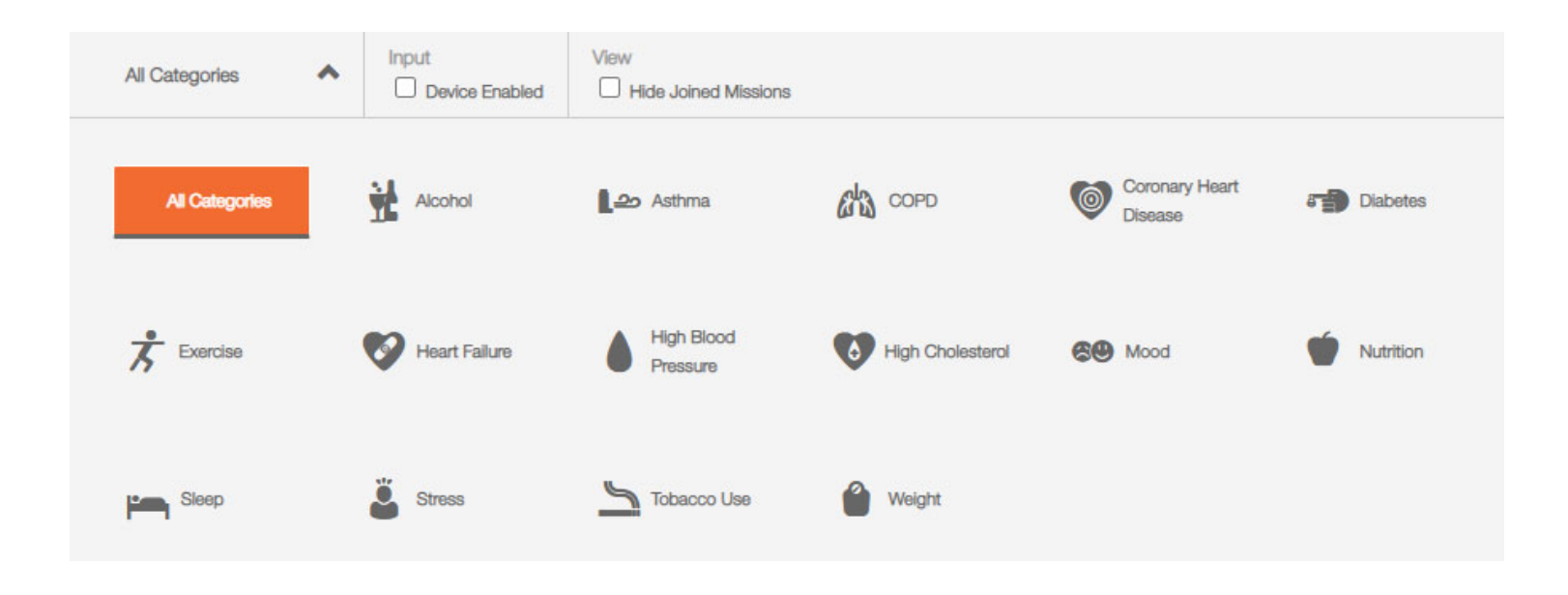

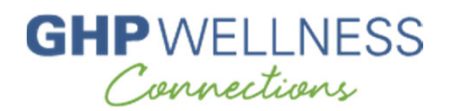

### Step 14: Navigate to the Challenges tab to check out the variety of Challenges – public or private, group or individual, in different areas of wellness

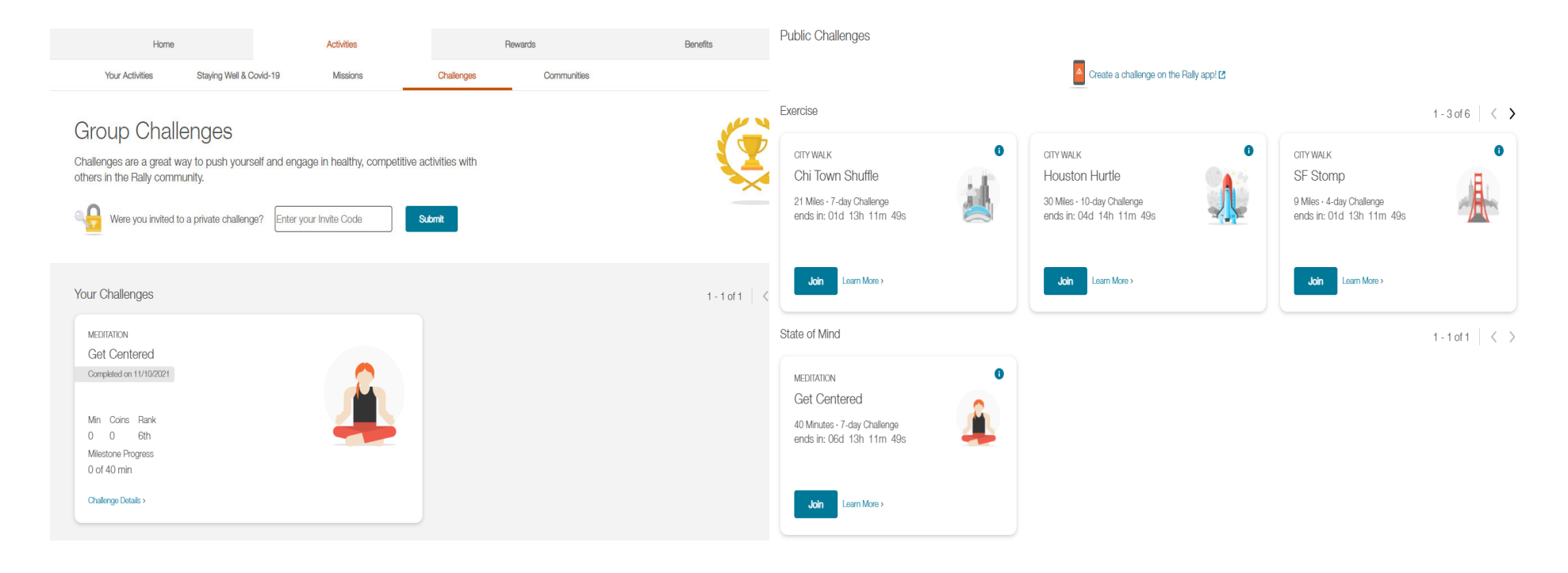

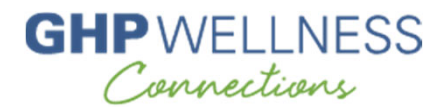

#### Step 15: Navigate to the Communities tab to join social communities on topics of interest to you

| R <b>≜</b> LLY <sup>∗</sup>                                                                                                    |                                                                                                    |                                                                                                    |                                                                                                    | 0 🔺                                                                          | JAYNE<br>230 Coins                                                                                                    |
|----------------------------------------------------------------------------------------------------|----------------------------------------------------------------------------------------------------|----------------------------------------------------------------------------------------------------|----------------------------------------------------------------------------------------------------|------------------------------------------------------------------------------|----------------------------------------------------------------------------------------------------|
| HOME                                                                                                    | ACTIV                                                                                                    | ITTES                                                                                                    | REWARDS                                                                                                    |                                                                              | BENEFITS                                                                                                    |
| YOUR ACTIVITIES                                                                                                    | STAYING WELL & COVID-19                                                                                                    | MISSIONS                                                                                                    | CHALLENGES                                                                                                    | COMMUNITIES                                                                  |                                                                                                    |
| Communities                                                                                                    |                                                                                                    |                                                                                                    |                                                                                                    |                                                                              | Search Communities Q                                                                                                    |
|                                                                                                    | indified sector                                                                                                    | 33                                                                                                    |                                                                                                    | 9                                                                            |                                                                                                    |
| Healthy Drinking                                                                                                    | Bike Lane                                                                                                    | Love & Life                                                                                                    | Joint Action                                                                                                   |                                                                              | Healthy to the Core                                                                                                    |
| A toast to moderate drinkingt It can be<br>a fun, social, and potentially healthy<br>activity, but too much can disrupt<br>sleep and interfere with your life. Raise<br>a glass in this convivial community. | There's no doubl, bicyclists are a<br>special breed of fitness faratic. From<br>lixing flats to your must-ride routes, all<br>two-wheeld road warriors are<br>welcome to park here. | Good relationships are key<br>health and happiness, but<br>how complicated they can<br>a judgement-free zone to h<br>your relationship questions | r to our Whether you w<br>we all know your joints keep<br>be. Here's well so they wil<br>ash out all long run. | valk, run, hop or skip,<br>p you going! Treat them<br>II stay healthy in the | A strong core is the foundation of<br>many exercises, and it's great for back<br>pain and other ailments. Buff up those<br>abs of steel by talking tips, exercises,<br>and other good stuff. |
| Join                                                                                                    | Join                                                                                                    | Join                                                                                                    | Join                                                                                                    |                                                                              | Join                                                                                                    |

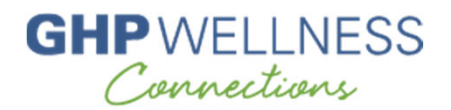

Step 16: The Rewards page is where you'll find both GHP Wellness Connections and Rally rewards. The active tab will be highlighted.

|                                                                                                    |                                                                                                    | Image: Weight of the second second |
|----------------------------------------------------------------------------------------------------|----------------------------------------------------------------------------------------------------|----------------------------------------------------------------------------------------------------|
| Activities                                                                                                    | Rewards                                                                                                    | Benefits                                                                                                    |
| Rally Rewards                                                                                                    |                                                                                                    |                                                                                                    |
|                                                                                                    | Gift Card Credits                                                                                                    | Missing a Reward?<br>Available Gift Card Credits<br>\$0                                                                                                    |
| Program Activity & History                                                                                              | \$0                                                                                                    | As of 11/17/2021 At 12:49 PM<br>\$150<br>Browse Glift Cards                                                                                                    |
|                                                                                                    |                                                                                                    |                                                                                                    |
| SSO Rally<br>Coins<br>SSO Rally<br>Coins<br>ST Gilt Card<br>Credit<br>Coins<br>Coins<br>ST Gilt Card<br>Credit<br>Coins | Complete 1 of the following programs<br>Complete 1 of 2 activities                                                                                                    |                                                                                                    |
|                                                                                                    | Activities          Raily Rewards         Program Activity & History         Program Activity & History         Store a Biometric Screening.         Store Bally Cons         \$75 Gift Card         \$75 Gift Card         \$75 Gift Card | Activities       Rewards         Gift Card Oredits       \$0         \$0       \$0         Program Activity & History       \$0         So Raily<br>Cons       \$100 mail         \$2 Sto Raily<br>Cons       \$2 Sto Raily<br>Cons                                                                                                    |

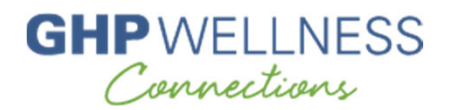

Step 16 continued: Employer Rewards will show you your rewards program as well as progress toward meeting your rewards goal

|                   | Ø Missing a Reward?               |
|-------------------|-----------------------------------|
| Gift Card Credits | Available Gift Card Credits       |
| \$0               | \$0                               |
| \$0 \$150         | As of 11/17/2021 At 01:29 PM      |
| φισσ              | Browse Gift Cards                 |
|                   | Gift Card Credits<br>\$0<br>\$150 |

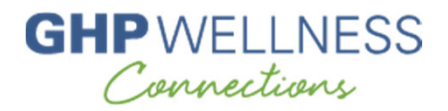

Step 16 continued: Further down the page, you'll see the available activities from which you can choose to earn your \$150 maximum reward

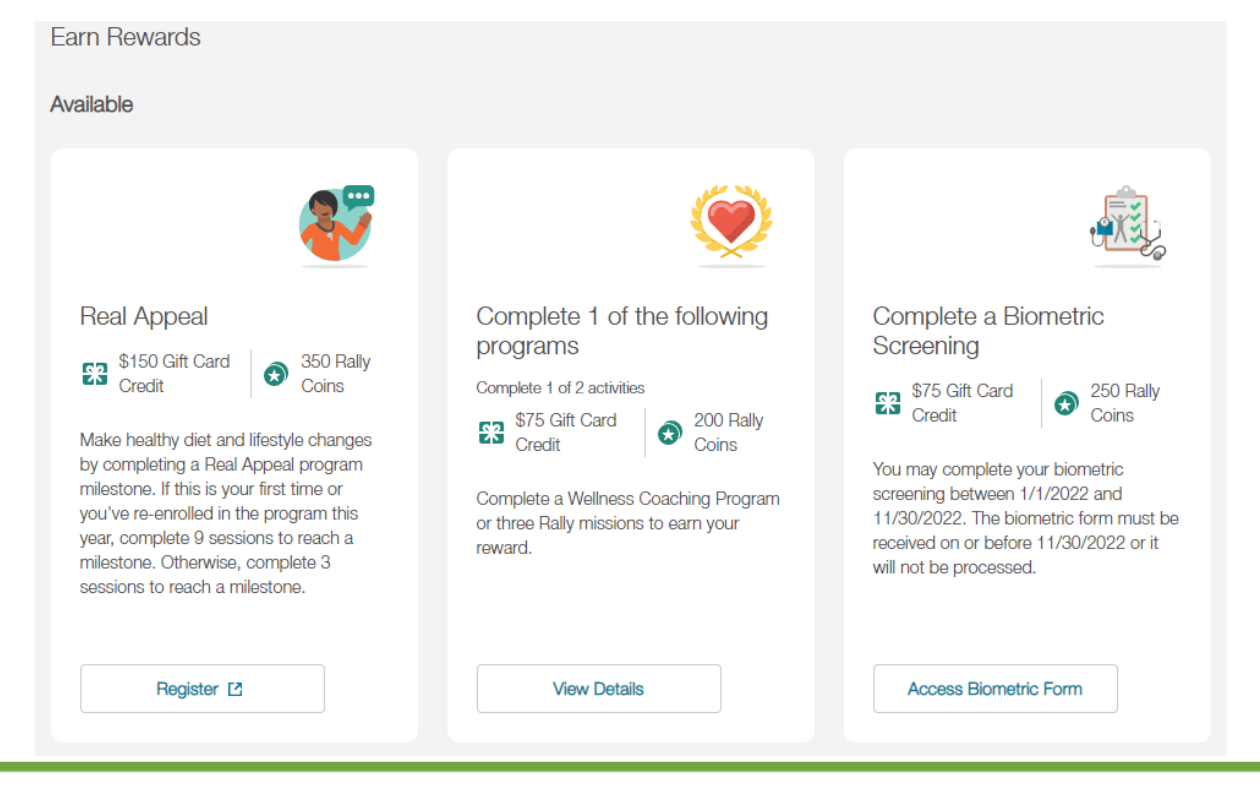

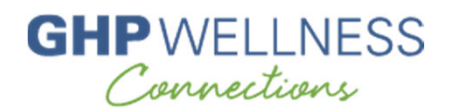

Step 17: In addition to GHP Wellness Connections rewards, you'll also earn Rally coins for completing different actions. View your coin balance from your profile or under the Rally Rewards tab.

| Employer Rewards     Rally Rewards     You have  200 coins available Learn More > | Home               | Anthélice                            | Rewords | Benefite           | ● JAYNE |
|-----------------------------------------------------------------------------------|--------------------|--------------------------------------|---------|--------------------|---------|
| Rally Rewards You have 🛇 230 coins available Leem More > View Coin Activity       | Employer Rewards   | Rally Rewards                        | newards | Denenits           |         |
| You have 📀 230 coins available Learn More > View Coin Activity                    | Rally Rewards      |                                      |         |                    |         |
|                                                                                   | You have 📀 230 coi | ns available <sub>Learn More</sub> > |         | View Coin Activity |         |

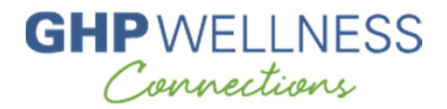

Step 17 continued: Coins can be redeemed in many ways – in the Rally Marketplace, or through sweepstakes, auctions, and donations

| 1arketplace                                |                                                       |                                                         |                                                        | Auctions                       |                                           |                                                                          |                                     |
|--------------------------------------------|-------------------------------------------------------|---------------------------------------------------------|--------------------------------------------------------|--------------------------------|-------------------------------------------|--------------------------------------------------------------------------|-------------------------------------|
| o<br>loson                                 | X— O<br>Welcome to you                                |                                                         |                                                        | · <b>(}-</b>                   |                                           | ART ON IL                                                                |                                     |
| itees<br>5% off Fitbit<br>Products         | Health<br>15% off 23andme<br>Health + Ancestry<br>Kit | Fitness<br>50% off Sworkit                              |                                                        | Auction<br>Ab Roller Wheel     | Auction<br>\$100 Whole Foods<br>Gift Card | Auction<br>\$50 Nike Gift Card                                           | Auction<br>Beats Tour<br>Headphones |
| View Details                               | Coins<br>0 1,000<br>View Details                      | Coins<br>0 1,500<br>View Dotalls                        |                                                        | Starting Bid<br>O 5<br>Bid Now | Current Bid<br>© 50<br>Bid form           | Current Bid<br>© 6<br>Bid Now                                            | Starting Bid<br>© 5<br>Bid Now      |
| veepstakes                                 |                                                       |                                                         |                                                        | Donations                      |                                           |                                                                          |                                     |
| 1111 1 L                                   | ANTINI                                                | 190                                                     |                                                        | of Leve                        |                                           | Ċ                                                                        |                                     |
|                                            | 1000                                                  | 200                                                     |                                                        |                                |                                           | OPPORTUNITY<br>International                                             |                                     |
| Adi-Entry Sweepstakes<br>25 Uber Gift Card | Multi-Entry Severptakes<br>\$100 Nike Gift Card       | Multi-Drity Seespetales<br>\$100 Nordstrom Gift<br>Card | MuS-Extry Seespitales<br>\$50 Whole Foods<br>Gift Card | Denation<br>Locks of Love      | Donation<br>Pencils of Promise            | OPPORTUNITY<br>International<br>Duration<br>Opportunity<br>International | Donation<br>Healthier<br>Generation |

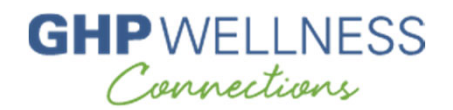

#### Step 18: Start earning rewards (up to \$150 maximum annually)!

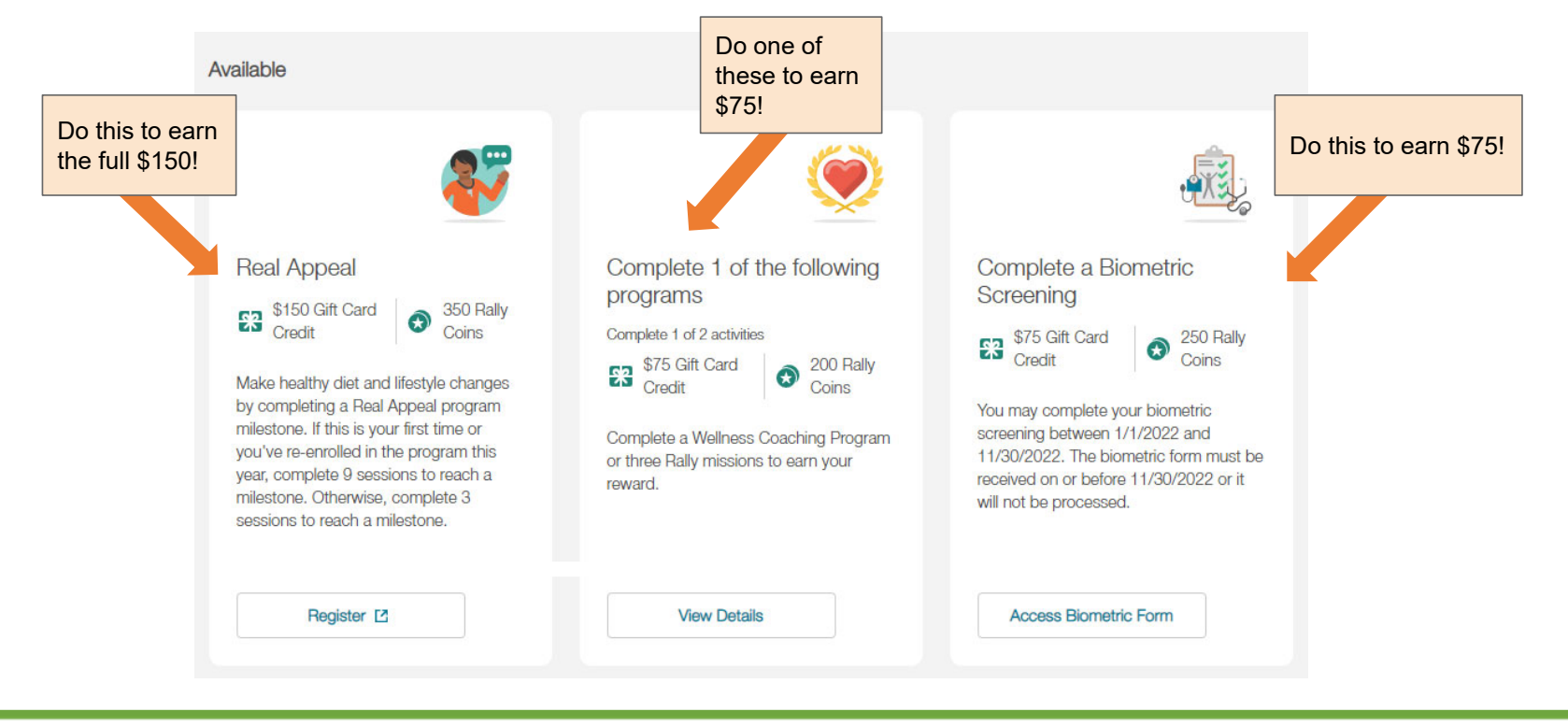

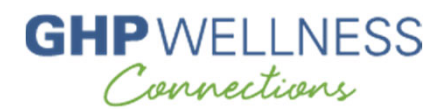

### Help, FAQs, and Support

#### Find links to the Help Center at the bottom of each Rally page as shown

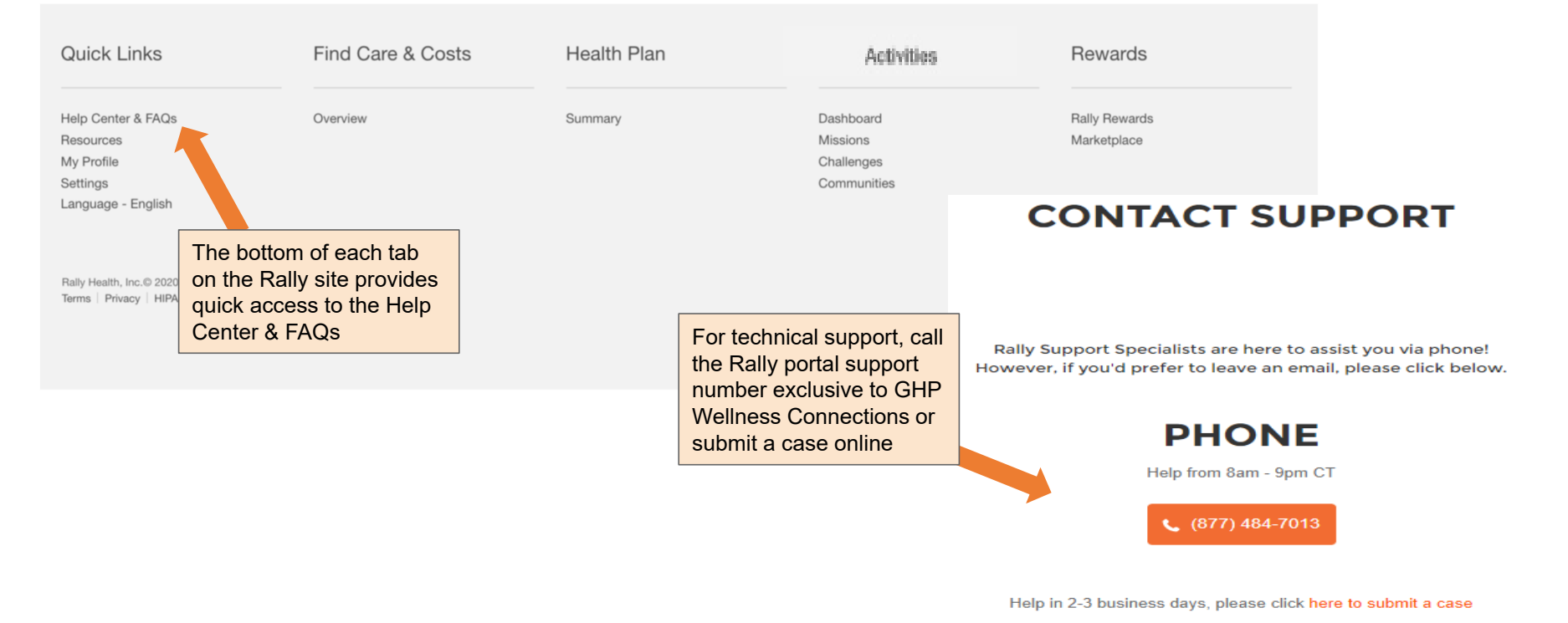

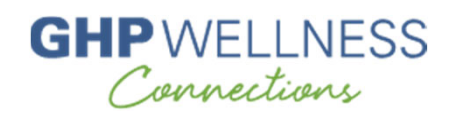

## **Other Helpful Tips**

- You must be an active employee enrolled in a GHP medical plan whose company is enrolled in GHP Wellness Connections to participate
- Register with the first and last name shown on your ID card (or, if you are the spouse of the insured, use the first and last name you used in your medical plan enrollment)
- Register with the full 12-digit ID number shown on your ID card
- Enroll in Rally with a different email address from your spouse
- If you have used Rally with a previous employer, you *must* register with a different email address
- Do not attempt to use either biometric screening option for someone else each is uniquely barcoded with your personal information
- Ensure you are using the latest version of your internet browser
- Unblock pop-ups in your internet browser if you don't know how, ask your IT department or do a quick internet search
- Email GHP Wellness Connections at <u>wellnessconnections@ntca.org</u> with any additional questions